# Guia básico para configuração de Roteador

Modelo: TL-WR720N TP-Link

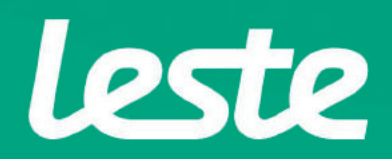

### CONFERINDO AS CONEXÕES FÍSICA

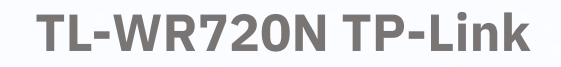

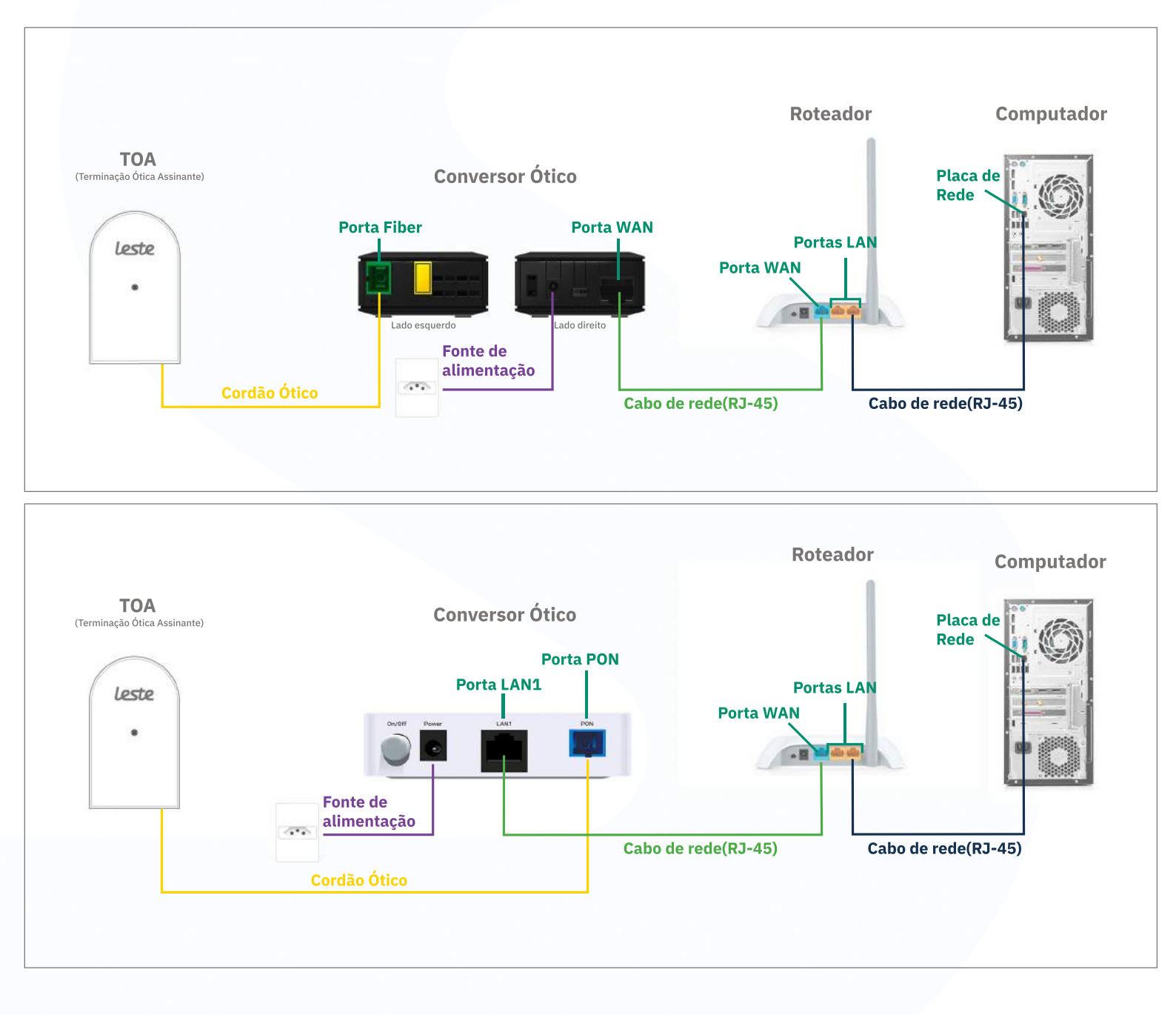

Se o conversor ótico estiver conectado ao seu computador, desconecte a ponta deste cabo e conecte a mesma ponta na **Porta WAN** do seu roteador.

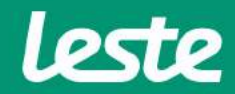

### ACESSANDO A INTERFACE DO ROTEADOR

**1.** Clique com o botão direito do mouse no ícone "rede", na barra de tarefas para acessar a central de rede e compartilhamento.

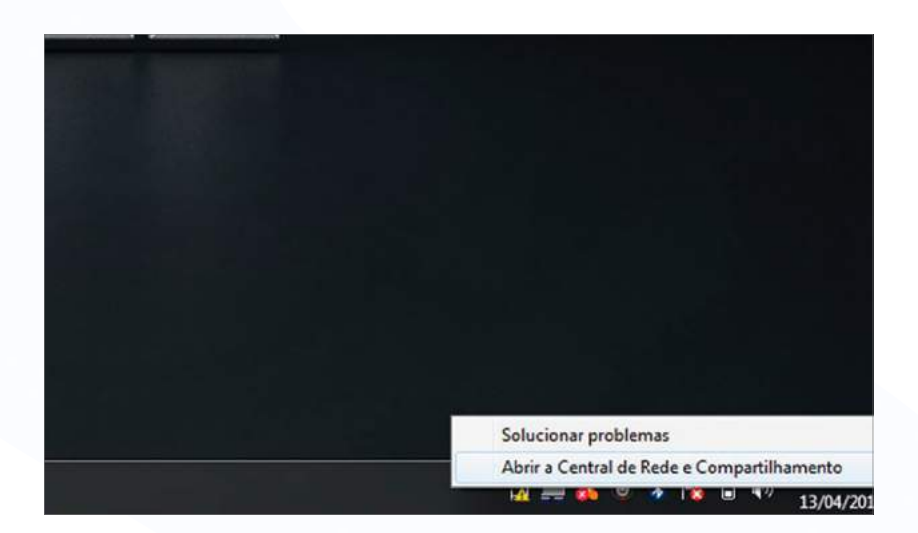

2. Clique na opção "Alterar as configurações do adaptador".

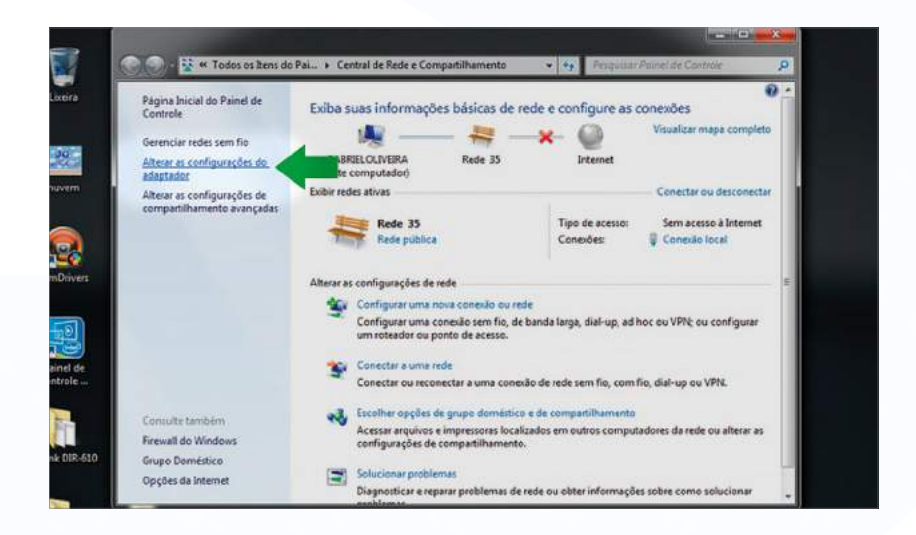

sac@lestetelecom.com.br

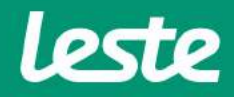

### ACESSANDO A INTERFACE DO ROTEADOR

3. Clique com o botão direito do mouse no ícone "Conexão Local", em seguida clique na opção "Status" e depois "Detalhes..."

|                                                  |                                                                                                |                                                                         |                                          |                                                            | *                 |
|--------------------------------------------------|------------------------------------------------------------------------------------------------|-------------------------------------------------------------------------|------------------------------------------|------------------------------------------------------------|-------------------|
| G 🕤 🗾                                            | Painel de Controle + Rede e                                                                    | e Internet 🔸 Conciões de Rede 🔸                                         | • 49 Pesquiser Cor                       | rendes de Resie                                            | ٩                 |
| Organizar 👻                                      | Desativar este dispositivo de                                                                  | rede Diagnosticar esta conexilo                                         | Renomear esta conexão                    | » 🖉 • 🗇                                                    | 0                 |
| Cone<br>Não c<br>Dispo<br>TESTE<br>Desco<br>WANI | de de Rede Bluetooth<br>onectado<br>sitive Bluetooth (Rede Pess<br>nectado<br>Miniport (PPPOE) | Conesão de Rede sem Fio<br>Nilo conectado<br>Incel(R) Duai Band Wireles | s-N 7265 Conexide<br>gabriel<br>Realters | o local<br>2<br>PCIe GBE Family Cont<br>Realtek PCIe GBE F | roller<br>amily C |
| - VIAN                                           | Minipolt (PFPOE)                                                                               |                                                                         |                                          |                                                            |                   |
|                                                  |                                                                                                |                                                                         |                                          |                                                            |                   |
|                                                  |                                                                                                |                                                                         |                                          |                                                            |                   |
|                                                  |                                                                                                |                                                                         |                                          |                                                            |                   |
|                                                  |                                                                                                |                                                                         |                                          |                                                            |                   |
|                                                  |                                                                                                |                                                                         |                                          |                                                            |                   |
|                                                  |                                                                                                |                                                                         |                                          |                                                            |                   |

4. Copie o "Gateway Padrão".

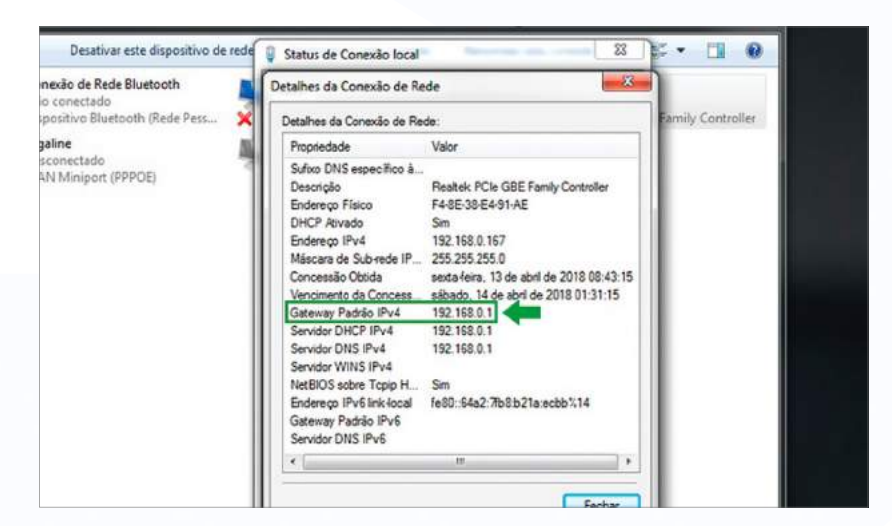

leste

sac@lestetelecom.com.br

### ACESSANDO A INTERFACE DO ROTEADOR

5. Abra o seu navegador padrão e cole o "Gateway Padrão" na barra de endereço e pressione a tecla "Enter".

| Home Page - Windows Internet Explorer |                                |  |  |  |  |
|---------------------------------------|--------------------------------|--|--|--|--|
| 90-                                   | 2 192.168.0.1                  |  |  |  |  |
| 🔶 Favoritos                           | http://192.168.0.1/            |  |  |  |  |
| Conectan                              | Ir para ' <b>192.168.0.1</b> ' |  |  |  |  |
|                                       |                                |  |  |  |  |
|                                       |                                |  |  |  |  |
|                                       |                                |  |  |  |  |

6. No campo "Nome de usuário" e "Senha" digite "admin". Agora clique na opção "OK".

| O servidor 192  | .168.0.1 em 150Mbps Wireless N Router TL-WR720N requer |
|-----------------|--------------------------------------------------------|
| um nome de o    | usuário e uma senha.                                   |
| Aviso: este ser | vidor está solicitando o envio do nome de usuário e da |
| senha de um r   | nodo sem segurança (autenticação básica, sem conexão   |
| segura).        | Nome de usuário                                        |
| Dell            | Senha                                                  |
|                 | 🕅 Lembrar minhar credenciais                           |

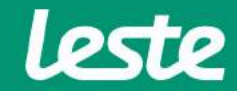

sac@lestetelecom.com.br

# CONFIGURANDO A CONEXÃO PPPOE

#### **TL-WR720N TP-Link**

1. Acesse o menu "Network" e depois clique em "WAN".

- 2. No campo "WAN Connection Type" selecione a opção "PPPoE".
- 3. Preencha o campo "User Name" com login e no campo "Password" com a senha.

4. Na opção "Wan Connection Mode" marque a opção "Connect Automatically", depois clique em "Save".

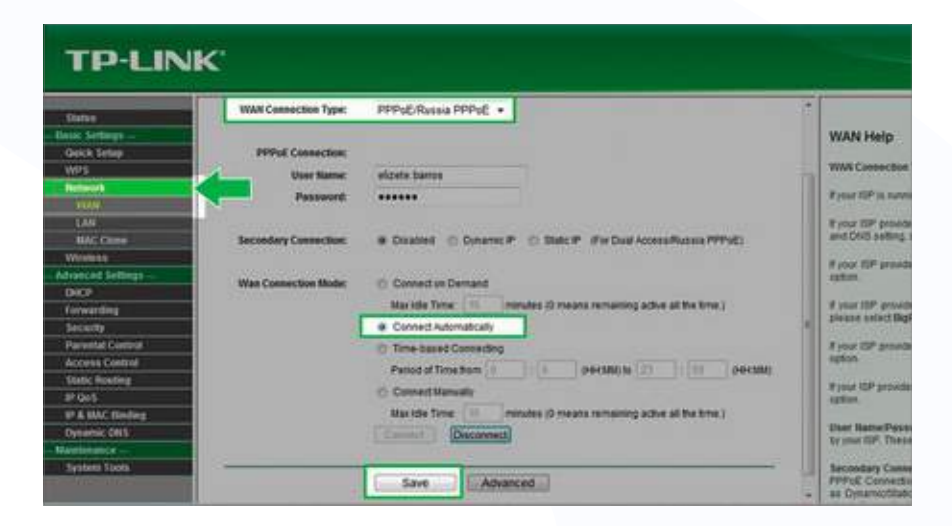

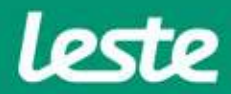

# CONFIGURANDO A CONEXÃO WIRELESS

#### **1.** Acesse o menu "Wireless" e clique na opção "Wireless Settings".

2. No campo "SSID1" digite o nome da rede Wi-fi, depois clique em "Save".

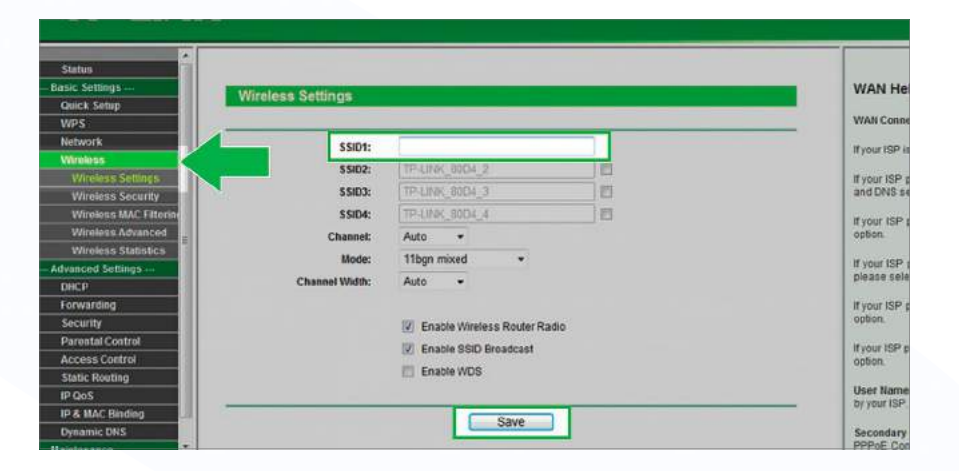

- 3. No menu "Wireless", clique em "Wireless Security".
- 4. Marque a opção "WPA-PSK/WPA2-PSK".
- 5. Preencha o campo "PSK Password" com a senha da rede Wi-Fi, depois clique em "Save".

| Basic Settings         |                          |                                                                                  | Wit  |
|------------------------|--------------------------|----------------------------------------------------------------------------------|------|
| Quick Setup            | WPA/WPA2                 |                                                                                  | Yau  |
| WPS                    | thereiser                |                                                                                  | aren |
| Network                | VETSION:                 | Automatic                                                                        |      |
| Wireless <             | Encryption:              | Autometic •                                                                      |      |
| Wireless Settings      | Radius Server IP:        |                                                                                  |      |
| Wireless Security      | Radius Port:             | 1812 (1-65535, 0 stands for default port 1812)                                   |      |
| Wireless MAC Filtering | Parties password         |                                                                                  |      |
| Wireless Advanced      | nauno pesonore.          |                                                                                  |      |
| Wireless Statistics    | Group Key Update Period: | 86400 (in second, minimum is 30, 0 means no update)                              | Eac  |
| - Advanced Settings    |                          |                                                                                  | WES  |
| DHCP                   | WPA-PSK/WPA2-PSK         |                                                                                  | 1    |
| Forwarding             | Version:                 | W/P47.PCV .                                                                      | type |
| Security               | For second second        | III OL IVA                                                                       |      |
| Parental Control       | Encryption;              | AES +                                                                            |      |
| Access Control         | PSK Password:            | 12345678                                                                         |      |
| Static Routing         |                          | (You can enter ASCII characters between 8 and 63 or Hexadecimal characters betwe |      |
| IP QoS                 | Group Key Update Period: | 86400 (in second, minimum is 30, 0 means no update)                              | WER  |
| IP & MAC Binding       |                          | 00100                                                                            | For  |
| Dynamic DNS            |                          |                                                                                  | hexa |
| Maintenance            | S                        |                                                                                  | INFO |
| System Tools           |                          | Save                                                                             | the  |
|                        | L                        |                                                                                  | radi |

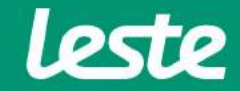

**TL-WR720N TP-Link** 

sac@lestetelecom.com.br

# CONFIGURANDO A CONEXÃO WIRELESS

#### **TL-WR720N TP-Link**

6. Depois de salvar as configurações clique no link "click here" em azul para reiniciar e efetivar as alterações.

|   | Radius password:                                                                                                    | _                   |                       |                                        |
|---|----------------------------------------------------------------------------------------------------|---------------------|-----------------------|----------------------------------------|
|   | Group Key Update Period:                                                                                                    | 86400               | (in second, minimum   | is 30, 0 means no update)              |
|   | WPA-PSK/WPA2-PSK                                                                                                    |                     |                       |                                        |
|   | Version:                                                                                                    | WPA2-PSK            | •                     |                                        |
|   | Encryption:                                                                                                    | AES                 | •                     |                                        |
|   | PSK Password:                                                                                                    | 12345678            |                       |                                        |
|   |                                                                                                    | (You can ente       | ASCII characters betw | een 8 and 63 or Hexadecimal characters |
|   | Group Key Update Period:                                                                                                    | 86400               | (in second, minimum   | is 30, 0 means no update)              |
|   |                                                                                                    |                     | <b></b>               |                                        |
|   | The change of wireless config will not tak                                                                                                    | te effect until the | outer reboots, please | click here to reboot.                  |
|   |                                                                                                    |                     |                       |                                        |
|   |                                                                                                    | Save                |                       |                                        |
|   |                                                                                                    |                     |                       |                                        |
| • | i contra contra | m                   |                       |                                        |

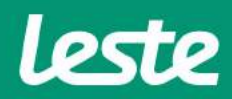

sac@lestetelecom.com.br

# CONSIDERAÇÕES FINAIS

#### **OBSERVAÇÕES**

Caso não consiga acessar a interface do roteador ao inserir o Gateway Padrão no navegador,

verifique se o DHCP está ativo na placa de rede. Caso não, ative.

O Nome de usuário e senha do provedor são informados no ato da instalação para o responsável presente.

Essa informação também pode ser solicitada entrando em contato com a empresa através dos

canais de atendimento: (21) 2020-1300, por e-mail sac@lestetelecom.com ou pelo Inbox na página www.facebook.com.br/lestetelecom

A senha da rede Wi-Fi tem que possuir no mínimo 8 dígitos. É recomendável que se utilize letras e números.

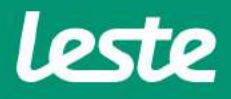